## **QUICK REFERENCE GUIDE**

February 20, 2024

## **Convert an Asset with Multiple Quantity**

An asset can be generated with multiple quantities in the Asset Management Module if the purchase order line has multiple quantities and the items are not "serialized" in the receipt process as instructed in the "<u>Receive</u> <u>Assets with Multiple Quantities</u>" guide.

This guide covers the steps you will need to take in the Asset Management Module to convert an asset with a multiple quantity to multiple assets, each with a quantity of one. These steps can be performed after the voucher information has been generated in the Asset Management Module and a cost record has been created for the asset.

First, you will use the Cost Adjust/Transfer Asset page to adjust the existing asset to a quantity of "1" with the cost of a single item. Next, you will copy the asset to create as many assets as you need.

### Step 1: Navigate to the Cost Adjust/Transfer Asset Page for the Asset

Begin by navigating to the Cost Adjust/Transfer Asset page for the asset you want to work with. You can use the Search for an Asset page or navigate to the page directly as described in the options below.

#### **Option 1: From Search for an Asset Page**

| Navigation Options    | Navigation Path                                                                                              |
|-----------------------|----------------------------------------------------------------------------------------------------|
| Navigation Collection | Accounting, Asset Management, Search for an Asset.                                                           |
| WorkCenter            | Accounting, Asset Management, Asset Management WorkCenter. The Search for an Asset page displays by default. |

1. Navigate to the Search for an Asset page using one of the options below:

- 2. Enter asset search criteria to search for the asset you want to work with. Refer to the "<u>Use the Search</u> for an Asset Page" guide for detailed instructions.
- 3. Select the **Search** button.
- 4. Select the asset you want to work with by selecting the radio button for the asset in the Search Results.
- 5. Select the "Asset Cost Adjust/Transfers" component from the Drill Down To listing.
- 6. Select the **GO!** button. The Cost Adjust/Transfer Asset page displays.

| 💼 Search for an Asset | Search for an Asset                                                                                                    |                |
|-----------------------|----------------------------------------------------------------------------------------------------|----------------|
|                       |                                                                                                    |                |
|                       | Acquisition Details  PO Unit Q Receipt Unit Q AP Unit Q PC Bus Unit PO No Receipt No Receipt No No Cost information Cost information Cost inf |                |
|                       | Search     Clear     Drill-Down To:     Asset Cost Adjust/Transfers     GOI       Search Results - Select One Asset to Continue     Image: Cost Adjust/Transfers     Image: Cost Adjust/Transfers     Image: Cost Adjust/Transfers                                                                                                    | 1-1 of 1 ♥ > > |
|                       | Asset Information Asset Cost Information Acquisition Details Qwner/Custodian Work Maintenance Work Maintenance 2 More IID                                                                                                    | tus            |
|                       | G1001 00000001307 Sensitive Asset - IT Hardware IT Hardware DESKTOP In St                                                                                                    | ervice         |

Note: Some converted assets may not display in the Search Results. If you experience this issue, use Option 2.

#### **Option 2: Navigate Directly to Cost Adjust/Transfer Page**

1. Navigate to the Cost Adjust/Transfer page using one of the options below:

| Navigation Options    | Navigation Path                                                                                                    |
|-----------------------|----------------------------------------------------------------------------------------------------|
| Navigation Collection | Accounting, Asset Management, Asset Lifecycle, left menu, Update Assets,<br>Cost Adjust/Transfer page.                             |
| WorkCenter            | Accounting, Asset Management, Asset Management WorkCenter, left menu,<br>Links section, Manage Assets, Cost Adjust/Transfer Asset. |

2. At the Asset Cost Adjust/Transfers page, enter search criteria to locate the asset you want to work with. Commonly used options are described below:

| Field                | Field Description                                                                                                    |  |  |  |  |
|----------------------|----------------------------------------------------------------------------------------------------|--|--|--|--|
| Business Unit        | Accept the default Business Unit or select the Lookup and select a different Business Unit.                                                                                                    |  |  |  |  |
| Asset Identification | Enter an Asset ID to limit your search. The percent sign (%) can be used to replace one or more characters.                                                                                                    |  |  |  |  |
| Tag Number           | Optionally, enter a Tag Number if your agency uses asset tags.                                                                                                    |  |  |  |  |
| Description          | Optionally, enter information contained in the description of the asset<br>you want to work with. The percent sign (%) can be used to replace one<br>or many characters. For example, "%epson%" would display assets that<br>contained the text string "Epson" in their description. |  |  |  |  |

Optionally, select an Asset Status from the drop-down list, such as "Loaned", "Received (Not in Service)", or "Transferred".

3. Select the Search button.

| Create Assets               | ~ | Asset Cost Adjust/Transfers                                                                                                    |
|-----------------------------|---|----------------------------------------------------------------------------------------------------|
| 🥊 Update Assets             | ^ | Find an Existing Value                                                                                                    |
| Cost Adjust/Transfer Asset  |   | ✓ Search Criteria                                                                                                    |
| Define Depr Criteria (Book) |   | Enter any information you have and click Search. Leave fields blank for a list of all values.                                                                                                    |
| Depreciate Assets           | ~ | Image: Searches     Image: Saved searches       Image: Searches     Searches                                                                                                    |
| Dispose Assets              | ~ | *Business Unit [= • ] [G1001 Q]                                                                                                    |
|                             |   | Asset Identification contains V %i307<br>Tag Number begins with V<br>Parent ID begins with V<br>Description begins with V<br>Asset Status = V<br>Show fewer options<br>Case Sensitive Include History<br>Search Clear |

4. If more than one asset displays in the Search Results section, select the asset you want to work with.

### **Step 2: Enter Information on the Main Transaction Page**

1. The Cost Adjust/Transfer Asset page displays. Complete the Main Transaction section as described below.

| Field             | Field Description                                                                                                    |
|-------------------|----------------------------------------------------------------------------------------------------|
| *Transaction Date | The Transaction Date is the date that will be used for recording the transaction and used in the Depreciation Calculation.<br>Accept the default current date or enter a different date.                                       |
| *Acctg Date       | The Accounting Date is the date for the General Ledger adjustment entry. (The date must be in an open Accounting Period and cannot be before the transaction date.) Accept the default current date or enter a different date. |

Note: Accept the defaults for Copy Changes to Other Books checkbox and Copy to Other Books Options section.

- Select "Adjustment" from the Action drop-down listing to add an "ADJ" entry for the asset that can be viewed in the Cost History component. Adjustment is used for a positive or negative cost or quantity adjustment for an existing funding string.
- 3. Select the **GO!** button.

| Main Transaction                                                             |                             |                    |                    |  |  |  |  |  |  |
|------------------------------------------------------------------------------|-----------------------------|--------------------|--------------------|--|--|--|--|--|--|
| Unit G1001 Asset ID 00000001307 Sensitive Asset - IT Hardware Tag In Service |                             |                    |                    |  |  |  |  |  |  |
| Main Transaction                                                             |                             |                    |                    |  |  |  |  |  |  |
| Transaction Date                                                             | Copy Changes to Other Books |                    |                    |  |  |  |  |  |  |
| Accounting Date                                                              | Copy to Other Books Options |                    |                    |  |  |  |  |  |  |
|                                                                              | Transfer Other Books by     | Amount             | ~                  |  |  |  |  |  |  |
| Transaction Code                                                             | Adjust Other Books By       | Amount             | ~                  |  |  |  |  |  |  |
|                                                                              | Include Convention          | Exclude Convention | ~                  |  |  |  |  |  |  |
| Rate Type                                                                    |                             |                    |                    |  |  |  |  |  |  |
| Action Adjustment                                                            | <b>G</b> O!                 | Audit Logs         |                    |  |  |  |  |  |  |
| Save Return to Search Notify                                                 |                             | Update/Displ       | ay Include History |  |  |  |  |  |  |

### Step 3: Adjust the Quantity and Cost of the Existing Asset

Next, you will adjust the quantity and cost information of the existing asset on Cost Information tab.

1. The Cost Information tab displays. Notice the current Quantity, Cost, and Salvage amounts in the Edit Cost Information section.

|   | Edit Cost Infor                               | rmation    |                        |          |         |                        |                        |         |                                       |   |
|---|-----------------------------------------------|------------|------------------------|----------|---------|------------------------|------------------------|---------|---------------------------------------|---|
|   | Adjust All Rows B                             | У          | Percent                | Quantity |         | Cost                   |                        |         | Curr USD Q Apply + -                  | - |
| ſ | Quantity Cost Salvage Category Cost Type Unit |            |                        |          |         |                        |                        |         |                                       |   |
| L | 5.0000                                        |            | 2,500.00               |          | 150.    | .00 SENHW              |                        |         | G1001                                 |   |
| 1 | Chartfields                                   |            |                        |          |         |                        |                        |         |                                       |   |
|   | E, Q                                          |            |                        |          |         |                        |                        |         | < < <u>1-1 of 1 ♥</u> > >    View All |   |
|   | Fund                                          | Fin DeptID | Appropriation ID (CF3) | Sub Acct | SW Cost | Agency Cost 1<br>(CF1) | Agency Cost 2<br>(CF2) | Project |                                       |   |
|   | 1000                                          | G1034410   | G100009                |          |         |                        |                        |         |                                       |   |

- 2. Overwrite the existing quantity to "1" in the **Quantity** field.
- 3. Overwrite the cost with the cost of one asset in the **Cost** field.
- 4. Select the Save button. Adjustments are only saved by selecting the Save button.

|                           | Edit Cost In                         | formation             |         |          |         |                        |                        |         |                                |
|---------------------------|--------------------------------------|-----------------------|---------|----------|---------|------------------------|------------------------|---------|--------------------------------|
|                           | Adjust All Row                       | s By                  | Percent | Quantity |         | Cost                   |                        |         | Curr USD Q Apply + -           |
| ſ                         | Quantity                             | Cost                  | Sal     | vage     |         | Category               | Cost Type              | e       | Unit                           |
|                           | 1.0000                               |                       | 500     |          | 30      | .00 SENHW              |                        |         | G1001                          |
| 1                         | Chartfields                          |                       |         |          |         |                        |                        |         |                                |
|                           | EF Q                                 |                       |         |          |         |                        |                        |         | < 1-1 of 1 🗸 > >   View All    |
|                           | Fund Fin DeptID Appropriation ID (CF |                       |         | Sub Acct | SW Cost | Agency Cost 1<br>(CF1) | Agency Cost 2<br>(CF2) | Project |                                |
|                           | 1000                                 | G1034410              | G100009 |          |         |                        |                        |         |                                |
| Adjust Current Row By USD |                                      |                       |         |          |         |                        |                        |         |                                |
| Co                        | mments (0)                           | Attachments (0)       | _       |          |         |                        |                        |         |                                |
|                           | Save                                 | turn to Search Notify | ]       |          |         |                        |                        |         | Update/Display Include History |

Page | 4 – Quick Reference Guide

### **Step 4: Verify the Cost History and Run Depreciation Calc for the Asset**

1. Navigate to the Cost History page to verify the adjustment. Search for and select your asset.

| Navigation Options    | Navigation Path                                                                    |
|-----------------------|------------------------------------------------------------------------------------|
| Navigation Collection | Accounting, Asset Management, Asset Review. The Asset Cost History page defaults.  |
| WorkCenter            | Accounting, Asset Management, Asset Management WorkCenter, left menu, Review Cost. |

2. Review the adjustment in the Asset Cost Information section.

| Asset History            | ^ | Cost His | story List Co        | st History <u>D</u> etail | Non <u>C</u> ap History List | t <u>N</u> on Cap History Detail |              |               |                  |  |  |
|--------------------------|---|----------|----------------------|---------------------------|------------------------------|----------------------------------|--------------|---------------|------------------|--|--|
| Review Cost              |   | Unit     | G1001                | Asset ID 0                | 00000001307 S                | ensitive Asset - IT Hardware     | I            | ag In Service |                  |  |  |
| Review Book              |   |          |                      |                           |                              |                                  |              |               |                  |  |  |
| Review Depreciation      |   | Book ⑦   |                      |                           |                              |                                  |              | Q    < < 1 of | 1 🗸 🗧 🖂 View All |  |  |
| Review Financial Entries |   |          | Book Name            | MINN                      | Minnesota State Book         | ç i                              | Currency USD |               |                  |  |  |
| Print an Asset           |   |          | Total Cost           | 500.00                    |                              |                                  |              | Audit Logs    |                  |  |  |
| Acquisition Information  | ~ | Asset Co | st Information       | 3                         |                              |                                  |              |               |                  |  |  |
|                          |   | E, C     | 2                    |                           |                              |                                  |              |               | 1-2 of 2 ♥ > >   |  |  |
|                          |   | Cost     | C <u>h</u> artfields |                           |                              |                                  |              |               |                  |  |  |
|                          | M |          | Acctg Date           | Trans Type                | In/Out                       | Quantity                         |              | Total Cost    | Detail           |  |  |
|                          |   |          | 07/01/2023           | ADD                       |                              | 5.0000                           |              | 2,500.00      | Detail           |  |  |
|                          |   | :        | 2 01/17/2024         | ADJ                       |                              | -4.0000                          |              | -2,000.00     | Detail           |  |  |
|                          |   |          |                      |                           |                              |                                  |              |               |                  |  |  |

3. You must run the Depreciation Calculation process before proceeding to the next step. Refer to the instructions in the "<u>Run Depreciation Calculation between Transactions</u>" guide.

### Step 5: Navigate to the Create Asset Copies Page

Next, you will navigate to the Create Asset Copies page for the asset you want to copy. The Search for an Asset page navigation is displayed below. You can also navigate directly to the Copy Asset page: **Navigation**: Accounting, Asset Management, Asset Lifecycle navigation collection, Copy Existing Asset.

| Navigation Options    | Navigation Path                                                                 |
|-----------------------|---------------------------------------------------------------------------------|
| Navigation Collection | Accounting, Asset Management, Search for an Asset.                              |
| WorkCenter            | Accounting, Asset Management, the Search for an Asset page displays by default. |

1. Navigate to the Search for an Asset page using one of the options below:

- 2. Enter asset search criteria to search for the asset you want to copy. Refer to the "<u>Use the Search for an</u> <u>Asset Page</u>" guide for detailed instructions.
- 3. Select the **Search** button.
- 4. Select the asset you want to copy by selecting the radio button for the asset in the Search Results.
- 5. Select the "Copy Asset" component from the Drill-Down To listing.
- 6. Select the **GO!** button. The Create Asset Copies page displays in a new window.

| Search for an A      | sset                                                                                                    |                |                         |                   |            |                      |                    |
|----------------------|----------------------------------------------------------------------------------------------------|----------------|-------------------------|-------------------|------------|----------------------|--------------------|
| V Asset Search Crit  | eria                                                                                                    |                |                         |                   |            |                      |                    |
| Unit                 | G1001                                                                                                    | Q Book         |                         | Q                 |            | Parent ID            | Q                  |
| Category             |                                                                                                    | Q Location     |                         | Q                 |            | Area ID              | Q                  |
| Asset ID             | %1307                                                                                                    | Asset Status   | In Service              | ~                 |            | mpairment Processing | ~                  |
| Tag Number           |                                                                                                    | Profile ID     |                         | Q                 |            | Group ID             | Q                  |
| Serial ID            |                                                                                                    | ] Threshold ID |                         | Q                 |            |                      |                    |
|                      | Approval Pending                                                                                                    |                |                         |                   |            |                      |                    |
|                      | Additional Search Criteria                                                                                            |                | Chartfield Search Crite | ria               |            |                      |                    |
| Acquisition Details  |                                                                                                    |                |                         |                   |            |                      |                    |
| PO Unit              | Q                                                                                                    | Receipt Unit   | Q                       | AP Unit           | Q          | PC Bus Unit          | Q                  |
| PO No                |                                                                                                    | Receipt No     | ]                       | Voucher           |            | Project ID           | Q                  |
|                      |                                                                                                    |                |                         |                   |            |                      |                    |
|                      |                                                                                                    |                |                         |                   |            |                      |                    |
| Retrieve ③           |                                                                                                    |                |                         |                   |            |                      |                    |
| Cost Information     | C Acquisition Infor                                                                                                   | mation 🗆 Lo    | cation 🗆                | Non Capital Asset |            | stodian 🗆 Lease      |                    |
|                      |                                                                                                    | _              |                         |                   |            |                      | •                  |
| Search               | Clear                                                                                                    |                | Drill-Down To:          | Copy Asset        |            | ✔ GO!                |                    |
|                      |                                                                                                    |                |                         |                   |            |                      | 2                  |
| Search Results - Sel | ect One Asset to Continue                                                                                             |                |                         |                   |            |                      |                    |
| E, Q                 |                                                                                                    |                |                         |                   |            | 1                    | < < 1-1 of 1 🗸 > > |
| Asset Information    | Asset Information Asset Cost Information Acguisition Details Owner/Custodian Work Maintenance Work Maintenance 2 More |                |                         |                   |            |                      |                    |
| Unit As              | set ID Description                                                                                                    |                | Asset Type              | Asset Subtype     | Tag Number | Serial ID            | Status             |
| G1001 00             | 0000001307 Sensitive Asset                                                                                            | - IT Hardware  | IT Hardware             | DESKTOP           |            |                      | In Service         |

### **Step 6: Make Copies of the Asset**

- 1. On the Create Asset Copies page, you will enter the number of copies you want, along with some key information for the asset including Descriptions, Tag Numbers, and Serial ID's. The copies are generated when you select the Save button. Make sure to review your entries before you save.
- 2. Complete the Create Asset Copies header information.

| Field                         | Field Description                                                                                                    |
|-------------------------------|----------------------------------------------------------------------------------------------------|
| Business Unit                 | Verify the Business Unit.                                                                                                  |
| Original Asset ID             | Verify the Original Asset ID.                                                                                              |
| Acquisition Date              | Accept the default current date or enter a different Acquisition Date.                                                     |
| Currency                      | Accept the default "USD". State of Minnesota does not use.                                                                 |
| Num of Asset Copies to create | Accept the default "1" or enter a different number of copies to create.                                                    |
| Trans Date                    | The Transaction Date is the date that will be used for recording the transaction and used in the Depreciation Calculation. |

| Acctg Date | The Accounting Date is the date for the General Ledger entry. (The date must be in an open Accounting Period and cannot be before the transaction date.) |
|------------|----------------------------------------------------------------------------------------------------|
| Rate Type  | Accept the default "USD". State of Minnesota does not use.                                                                                               |

3. In the **Asset Copy Options** section, it is recommended that you uncheck the Asset Acquisition Info checkbox. Accept all other defaults.

**Note**: If the Asset Acquisition Info box is left checked, the original purchase details for the multiple quantities will be copied to the new asset(s) and this could create confusion. The next step covers how you can enter a description on the **Acquisition Detail** tab for the copied asset(s), indicating that the assets were split from the original asset and providing the original asset number for reference.

- 4. By default, the **Asset** section displays one copy record. If you are making multiple copies, enter any information in this record that all of the copies have in common, such as the Description. When you create the additional records, information from the first record will be populated to the additional records.
- 5. Select the Create Assets button.

| Create Asset Copies                                                      |                                                                                                    |                                                                                                  |  |  |  |  |  |  |
|--------------------------------------------------------------------------|----------------------------------------------------------------------------------------------------|--------------------------------------------------------------------------------------------------|--|--|--|--|--|--|
| Business Unit G1001<br>Original Asset ID 0000000<br>Acquisition Date USD | Trans Date 01/17/2024 1111<br>Acctg Date 01/17/2024 1111<br>Trans Code Q                                                                             |                                                                                                  |  |  |  |  |  |  |
| Num of Asset Copies to create                                            | 4 Create Assets                                                                                                    | Audit Logs                                                                                       |  |  |  |  |  |  |
| V Asset Copy Options                                                     | Asset Comments                                                                                                    | Asset License/Register Info                                                                      |  |  |  |  |  |  |
| Asset Non Capitalized Cost                                               | Asset Attributes Info                                                                                                    | Asset Lease Info                                                                                 |  |  |  |  |  |  |
| Asset Maintenance Info                                                   | Asset Warranty Into                                                                                                    | Asset insurance into                                                                             |  |  |  |  |  |  |
| Asset inspection into                                                    | Set Attribute Groups into                                                                                                    |                                                                                                  |  |  |  |  |  |  |
| Asset                                                                    |                                                                                                    |                                                                                                  |  |  |  |  |  |  |
| *Asset ID NEXT                                                           | *Asset ID NEXT Description Sensitive Asset - IT Hardware Financial Parent ID Q Z<br>Daggable Asset Tag Number Physical Component of Q Z<br>Serial ID |                                                                                                  |  |  |  |  |  |  |
| Book                                                                     |                                                                                                    | Q    < < 1 of 1 🛩 > >    View All                                                                |  |  |  |  |  |  |
| Book MINN Minnesola State Book Base Currency USD                         |                                                                                                    |                                                                                                  |  |  |  |  |  |  |
| R < Fight > X                                                            |                                                                                                    |                                                                                                  |  |  |  |  |  |  |
|                                                                          |                                                                                                    | Cost Chartfields II>                                                                             |  |  |  |  |  |  |
| Cost Chartfields ⊪⊳                                                      |                                                                                                    |                                                                                                  |  |  |  |  |  |  |
| Cost Chartfields II▷<br>Quantity Cost                                    | Currency Salvage Value                                                                                                    | Currency Category Cost Type                                                                      |  |  |  |  |  |  |
| Cost Chartfields II▷<br>Quantity Cost                                    | Currency         Salvage Value           500.00         USD                                                                                          | Currency         Category         Cost Type           30:00         USD         SENHW         Q. |  |  |  |  |  |  |

6. Records are generated in the Asset Section for the number of asset copies you have requested.

| Asset Asset ID NEXT Tagg | able Asset                                       | Descrij<br>Tag Nur<br>Seri | al ID    | IT Hardware   | F<br>Physi | inancial Parent ID | Q M                          |
|--------------------------|--------------------------------------------------|----------------------------|----------|---------------|------------|--------------------|------------------------------|
| Book                     |                                                  |                            |          |               | Q          | <                  | ▼ > >   View All             |
| Book MINN                | Book MINN Minnesota State Book Base Currency USD |                            |          |               |            |                    |                              |
| Cost Chartfields         | Þ                                                |                            |          |               |            |                    | <u>1-1 of 1 ♥ &gt; &gt; </u> |
| Quantity                 | Cost                                             |                            | Currency | Salvage Value | Currency   | Category           | Cost Type                    |
| 1.0000                   |                                                  | 500.00                     | USD      | 30.00         | USD        | SENHW Q            | Q                            |
| *Asset ID NEXT2          | able Asset                                       | Descrip<br>Tag Nur<br>Seri | nber     | IT Hardware   | F<br>Physi | inancial Parent ID | Q 🕅                          |

7. For each record created, complete the Asset section as described below.

| Field          | Field Description                                                                                                    |
|----------------|----------------------------------------------------------------------------------------------------|
| Asset ID       | Accept the default of "NEXT" (NEXT2, NEXT3, etc.) in the Asset Identification field and SWIFT will automatically assign the next available number(s) after you save.                                                                                                    |
| *Description   | Enter the Asset's Description, if not previously entered. The field length is 30 characters.<br>You may use the description from the original asset or enter a different description. If you<br>do not enter a description, the default description related to the Profile ID will be populated<br>and this should be avoided. |
| Taggable Asset | The Taggable Asset checkbox defaults to checked, depending on the Profile ID selected.<br>Change the default, if necessary. This field is used to indicate that the asset can be tracked<br>using a tag.                                                                                                    |
| Tag Number     | Optionally, enter a Tag Number if your agency uses asset tags. Tag Numbers must be<br>unique within a Business Unit. This information can also be entered later using the Basic<br>Add pages.<br>The field length is 12 characters.                                                                                            |
| Serial ID      | Optionally, enter a Serial ID for the asset. Serial ID's do not have to be unique. This information can also be entered later using the Basic Add component. The field length is 20 characters.                                                                                                    |

8. After entering and reviewing all the information, select the **Save** button. **Warning**! This cannot be reversed. You may need to scroll to the bottom of the page to locate the button.

9. The assets are created with the Asset ID(s) displayed in the Asset section. Make note of the new Asset ID(s).

| Asset                                                                                                    |                                                  |               |          |                    |                  |  |  |
|----------------------------------------------------------------------------------------------------|--------------------------------------------------|---------------|----------|--------------------|------------------|--|--|
| *Asset ID 00000001308 Descr                                                                                                    | iption Sensitive Asset                           | - IT Hardware | F        | inancial Parent ID | Q 🗖              |  |  |
| ✓ Taggable Asset Tag N                                                                                                    | mber G1086725                                    |               | Physi    | cal Component of   | Q 🗖              |  |  |
| Se                                                                                                    | rial ID                                          |               |          |                    |                  |  |  |
| Book Q I K < Infl v > > I View All                                                                                                    |                                                  |               |          |                    |                  |  |  |
| Book MINN Minnesota State Book                                                                                                    | Book MINN Minnesota State Book Base Currency USD |               |          |                    |                  |  |  |
| IT;     Q       Cost     Chartfields                                                                                                    | Cost Chatfields II▷                              |               |          |                    |                  |  |  |
| Quantity Cost                                                                                                    | Currency                                         | Salvage Value | Currency | Category           | Cost Type        |  |  |
| 1.0000 500.00                                                                                                    | USD                                              | 30.00         | USD      | SENHW Q            | Q                |  |  |
|                                                                                                    |                                                  |               |          |                    |                  |  |  |
| *Asset ID     000000001800     Enancial Parent ID     Q     □       ☑ Taggable Asset     Tag Number     G1086726     Physical Component of     Q     □ |                                                  |               |          |                    |                  |  |  |
| Se                                                                                                    | Serial ID                                        |               |          |                    |                  |  |  |
| Book                                                                                                    |                                                  |               | QI       | <                  | ▼ > > I View All |  |  |

#### Step 6: Review and Update the Copied Assets with Basic Add

Next, you will navigate to the Basic Add page and review and update the copied assets. The menu navigation is shown below. You can also use the Search for an Asset page to search for the asset and select the "Asset Basic Information" component from the **Drill-Down To** drop-down menu (refer to the "Use the Search for an Asset Page" guide for additional instructions).

1. Navigate to the Basic Add page using one of the options below.

| Navigation Options    | Navigation Path                                                                                                   |
|-----------------------|----------------------------------------------------------------------------------------------------|
| Navigation Collection | Accounting, Asset Management, Asset Life Cycle, left menu, Basic Add.                                             |
| WorkCenter            | Accounting, Asset Management, Asset Management WorkCenter, left menu,<br>Links section, Manage Assets, Basic Add. |

2. At the Asset Basic Information page, enter search criteria to locate the asset you want to work with. Commonly used options are described below:

| Field                | Field Description                                                                                           |
|----------------------|----------------------------------------------------------------------------------------------------|
| Business Unit        | Accept the default Business Unit or select the <b>Lookup</b> and select a different Business Unit.          |
| Asset Identification | Enter an Asset ID to limit your search. The percent sign (%) can be used to replace one or more characters. |

3. Select the **Search** button.

| Create Assets       | ^ | Asset Basic Information                                                                       |
|---------------------|---|-----------------------------------------------------------------------------------------------|
| Express Add         |   | Find an Existing Value                                                                        |
| Basic Add           |   | ✓ Search Criteria                                                                             |
| Copy Existing Asset |   | Enter any information you have and click Search. Leave fields blank for a list of all values. |
| Update Assets       | ~ | O Recent     Choose from recent searches       V     Sarches       Searches     Searches      |
| Depreciate Assets   | ~ |                                                                                               |
| Dispose Assets      | ~ | Asset Identification >*                                                                       |
|                     |   | Tag Number   begins with V                                                                    |
|                     |   | Parent ID begins with 🗸                                                                       |
|                     |   | Description begins with 💙                                                                     |
|                     |   | Asset Type 📮 🗸                                                                                |
|                     |   | Asset Subtype bagins with 🗸                                                                   |
|                     |   | ∧ Show fewer options                                                                          |
|                     |   | Case Sensitive Include History                                                                |
|                     |   | Search Clear Save Search                                                                      |

4. If more than one asset displays in the **Search Results** section, select the asset you want to work with. The General Information page displays from Basic Add. Notice the information copied from the original asset and entered on the Copy Asset page. Select the **Asset Acquisition Detail** tab.

| General Information Oper | ation/Maintenance         | Asset Acquisition Detail | Location/Comments/Al | ttributes | Manufacture/License | /Custodian >      |
|--------------------------|---------------------------|--------------------------|----------------------|-----------|---------------------|-------------------|
| Unit G1001 As            | set ID 00000001308        | Sensitive Asset - IT Ha  | rdware               | Tag       | G1088725 In         | Service           |
| Asset Information        |                           |                          |                      |           |                     |                   |
| Description              | Bensitive Asset - IT Hard | lware                    |                      |           | Short Desc          | Sensitive         |
| CAP #                    |                           | Q                        |                      |           | Seg #               | Q                 |
|                          | Taggable Asset            |                          |                      |           | Tag Number          | G1086725          |
| Asset Class              |                           | Q                        |                      |           | Auction Status      |                   |
|                          |                           |                          |                      |           |                     |                   |
| Asset Type               | DESKTOP                   | •                        |                      |           |                     | Capitalized Accet |
| Asset Subtype            | In Service                | <b>v</b>                 | Desktop              |           |                     | Vew Accet         |
| *Asset Status            | 01/17/2024                |                          |                      |           |                     | Available For Use |
| Acquisition Date         | 01/17/2024                |                          |                      |           |                     | In Physical Use   |
| Collateral Asset         |                           | ~                        |                      |           |                     |                   |
| *Acquisition Code        | Purchased                 | ~                        |                      |           |                     |                   |
| FERC Code                |                           | Q                        |                      |           |                     |                   |
| Financing Code           |                           | Q                        |                      |           |                     |                   |
| Fair Value               |                           | 0.000                    |                      |           | Appraisal Date      |                   |
| Replacement Cost         |                           |                          |                      |           | Last Undate         | <u>i::</u>        |
| Index Name               |                           | Q                        |                      |           | cust optime         |                   |
| Subindex Name            |                           |                          | Q                    |           |                     |                   |
| Parent/Child             | None                      | ~                        |                      |           | Parent ID           | Q 👳               |
| Profile ID               | SEN_ITHW                  | Q                        |                      |           | Region Code         | Q                 |
|                          | Composite Asset           |                          |                      |           | Composite Asset ID  | Q                 |
| Book Page                | s                         | et R and D Info          |                      |           |                     |                   |
|                          | A                         | ttachments (0)           |                      |           |                     |                   |
| Fair Value Details       | A                         | udit Logs                |                      |           |                     |                   |
|                          |                           |                          |                      |           |                     |                   |
|                          |                           |                          |                      |           |                     |                   |

5. When copying the original asset, we did not copy the asset details. Due to this, only the quantity appears in the Acquisitions Details section, and you will find no information when selecting the Interfaces Info or Acquisition Detail ChartFields links. Enter a description referencing the original Asset ID so that the Acquisition Details for this asset can be viewed by looking up the original asset; for example, "Split from Asset 00000001307" in the Description field. (This is not the same Description field found on the General Information tab.)

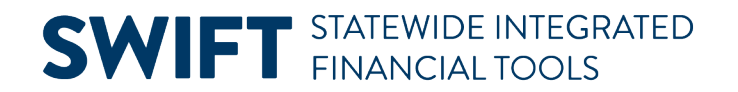

6. Optionally, enter the cost for this asset in the Amount field.

| eneral Information <u>C</u> | peration/Maint  | enance      | Asset Acquisition Detail      | Location/Comments/Attributes | <u>M</u> anufactu | re/License/Custodia | 1 >        |            |
|-----------------------------|-----------------|-------------|-------------------------------|------------------------------|-------------------|---------------------|------------|------------|
| Unit G1001                  | Asset ID        | 0000000013  | 08 Sensitive Asset - IT Hardy | ware Tag                     | G1086725          | In Service          |            |            |
| quisition Details           |                 |             |                               |                              |                   | Q I K               | < 1 of 1 🗸 | > I View A |
| Description                 | Split from Asse | t 000000013 | 70                            |                              |                   |                     |            | + -        |
| System Source               |                 |             | *                             |                              |                   |                     |            |            |
| Incentive ID                |                 |             |                               |                              |                   |                     |            |            |
| Quantity                    |                 |             | 1.0000                        | Base Currency                | USD               |                     |            |            |
| Amount                      |                 |             | 0.00                          | Currency                     | USD Q             | 1                   |            |            |
| Sales Tax                   |                 |             | 0.00                          | Category                     | Q                 | j –                 |            |            |
| Use Tax                     |                 |             | 0.00                          | Cost Type                    | Q                 |                     |            |            |
| Freight                     |                 |             | 0.00                          |                              | Interfaces Info   |                     |            |            |
| Misc Charge                 |                 |             | 0.00                          |                              | Acquisition Deta  | il Chartfields      |            |            |
| Total Amount                |                 |             | \$0.00                        |                              |                   |                     |            |            |
| *Capitalize                 | To be Capitalia | zed         | ×                             |                              |                   |                     |            |            |
|                             |                 |             |                               |                              |                   |                     |            |            |
| Capitalization Inform       | ation           |             |                               |                              |                   |                     |            |            |
| Profile ID S                | EN ITHW         | Q           |                               | MININ                        |                   | Trans Data          | 01/17/2024 |            |
|                             | _               |             | Detault Book                  |                              |                   | Irans Date          |            |            |
| Rate Type                   | RRNT            | Q           | Left to Capitalize            |                              |                   |                     |            |            |
|                             |                 |             |                               |                              |                   | Accto Date          | 01/17/2024 |            |
| Acoum De                    | or in Current P | d           | Quantity                      | 1.0000                       |                   |                     |            |            |
|                             |                 | Amount      | 0.00 USD                      |                              | Trans Code        |                     | ~          |            |
|                             | anitalize       |             |                               |                              |                   | mans code           |            |            |
|                             | aproneo         |             |                               |                              |                   |                     |            |            |
|                             |                 |             |                               |                              |                   |                     |            |            |
|                             |                 |             |                               |                              |                   |                     |            |            |

**Note:** If you enter cost information, you must change the Capitalize field to "Already Capitalized" before you save. If you save before making this change, you will see a warning message indicating that you have entered acquisition detail that has not been capitalized. Select the **OK** button if you receive the message.

| Warning You have chosen to save your changes without having capitalized the acquisition detail lines. (8005,40)                                                                        |  |  |  |  |  |  |
|----------------------------------------------------------------------------------------------------|--|--|--|--|--|--|
| There is at least one acquisition detail line that has not yet been capitalized. To capitalize the acquisition detail line, you must press the Capitalize button before pressing Save. |  |  |  |  |  |  |
| If you do not want to capitalize this asset yet, then you may save without capitalizing.                                                                                               |  |  |  |  |  |  |
| OK                                                                                                    |  |  |  |  |  |  |

WARNING! Do not press the Capitalize button. Entering cost information on this page is for reference only.

- 7. Make any additional updates on the Basic Add pages, as you would normally. (Refer to the "<u>Create (or</u> <u>Update) Assets with Basic Add</u>" guide for instructions.
- 8. Select the Save button to save your changes.

#### **Step 7: Review the Cost History for the Copied Assets**

View the Cost History page for the copied assets to verify the result. The menu navigation is shown below. You can also use the Search for an Asset page to search for the asset and select the "Asset Cost History" component from the **Drill-Down To** drop-down menu (refer to the "<u>Use the Search for an Asset Page</u>" guide for additional instructions).

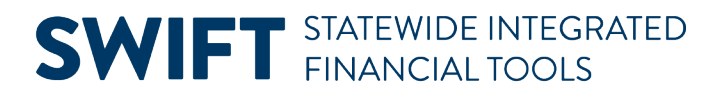

1. Navigate to the Asset Cost History page using one of the options below.

| Navigation Options    | Navigation Path                                                                                                 |  |  |  |  |
|-----------------------|----------------------------------------------------------------------------------------------------|--|--|--|--|
| Navigation Collection | Accounting, Asset Management, Asset Review. The Asset Cost History page displays by default.                    |  |  |  |  |
| WorkCenter            | Accounting, Asset Management, Asset Management WorkCenter, left menu, Links section, Asset Review, Review Cost. |  |  |  |  |

2. At the Asset Cost History page, enter search criteria to locate the asset you want to view. Commonly used options are described below:

| Field                | Field Description                                                                                           |  |  |  |
|----------------------|----------------------------------------------------------------------------------------------------|--|--|--|
| Business Unit        | Accept the default Business Unit or select the <b>Lookup</b> and select a different Business Unit.          |  |  |  |
| Asset Identification | Enter an Asset ID to limit your search. The percent sign (%) can be used to replace one or more characters. |  |  |  |
| Tag Number           | Optionally, enter a Tag Number if your agency uses asset tags.                                              |  |  |  |

3. Select the **Search** button.

| Asset History             | Asset Cost History                                                                                                    |  |  |  |  |  |
|---------------------------|----------------------------------------------------------------------------------------------------|--|--|--|--|--|
| Review Cost               | Find an Existing Value                                                                                                    |  |  |  |  |  |
| Review Book               | ✓ Search Criteria                                                                                                    |  |  |  |  |  |
| Review Depreciation       | Enter any information you have and click Search. Leave fields blank for a list of all values.                                            |  |  |  |  |  |
| Review Financial Entries  | 10       Recent       Choose from recent searches       Image: Choose from saved searches         Searches       Searches       Searches |  |  |  |  |  |
| Print an Asset            | *Rusiness Unit = V G1001 Q                                                                                                    |  |  |  |  |  |
| Acquisition Information V | Asset Identification begins with V [%1308]                                                                                               |  |  |  |  |  |
|                           | Tag Number begins with 🗸                                                                                                    |  |  |  |  |  |
|                           | Parent ID begins with 🗸                                                                                                    |  |  |  |  |  |
|                           | Description begins with 🗸                                                                                                    |  |  |  |  |  |
|                           | Asset Status 💷 🗸                                                                                                    |  |  |  |  |  |
|                           | I Capitalized Asset 💷 🗸                                                                                                    |  |  |  |  |  |
|                           |                                                                                                    |  |  |  |  |  |
|                           | Case Sensitive                                                                                                    |  |  |  |  |  |
|                           | Search Clear                                                                                                    |  |  |  |  |  |

- 4. If more than one asset displays in the Search Results section, select the asset you want to view. The Review Cost page displays.
- Review the cost information displayed. The Cost tab displays the Accounting Date, Quantity of "1" and Unit Cost entered on the original asset. The ChartFields tab displays the funding string. Refer to the "<u>View Cost History</u>" guide for additional information on viewing these pages.

| Cost History List Cost History Detail Non Cap History List Non Cap History Detail |                      |            |                      |                              |              |              |                |                               |
|-----------------------------------------------------------------------------------|----------------------|------------|----------------------|------------------------------|--------------|--------------|----------------|-------------------------------|
| Unit G10                                                                          | 301                  | Asset ID 0 | 00000001308 S/       | ensitive Asset - IT Hardware |              | Tag G1088725 | In Service     |                               |
| Book ⑦                                                                            |                      |            |                      |                              |              |              | Q   K < 1 of 1 | $\checkmark$ > >     View All |
|                                                                                   | Book Name            | MINN       | Minnesota State Book | ; (                          | Currency USD |              |                |                               |
|                                                                                   | Total Cost           | 500.00     |                      |                              |              |              | Audit Logs     |                               |
| Asset Cost                                                                        | Information (        | 3          |                      |                              |              |              |                |                               |
| E, Q                                                                              |                      |            |                      |                              |              |              | I< <           | 1-1 of 1 👽 🔿 刘                |
| Cost                                                                              | C <u>h</u> artfields |            |                      |                              |              |              |                |                               |
| A                                                                                 | Acctg Date           | Trans Type | In/Out               | Quantity                     |              |              | Total Cost     | Detail                        |
| 1 0                                                                               | )1/17/2024           | ADD        |                      | 1.0000                       |              |              | 500.00         | Detail                        |
|                                                                                   |                      |            |                      |                              |              |              |                |                               |